# IEC 用户操作手册

## I. 目录

| II.   | 使用准备 | 5:开户   | 2  |
|-------|------|--------|----|
| III.  | 第一步  | 登录 IEC | 2  |
| IV.   | 第二步  | 订货     | 3  |
| V.    | 第三步  | 跟踪生产进度 | 6  |
| VI.   | 第四步  | 提货     | 7  |
| VII.  | 附录1  | 常用查询   | 11 |
| VIII. | 附录2: | 注意事项   | 14 |
| IX.   | 附录 3 |        | 15 |
|       |      |        |    |

咨询请拨打: 800-820-0818

QQ 群: 141853719

# Ⅱ. 使用准备: 开户

## 我是新客户,我该如何做?

联系对应品种的营销员,由其协助您完成开户。

## 我是老客户,我该如何做?

如果您已经在使用电子商务服务,那么您的帐号密码不不会改变,无使用影响; 如果您在宝钢其他单位拥有电子商务账号,需要先在经订货单位开户,然后就 可以使用宝钢国际 IEC 电子商务平台,您的账号密码不变。

# III. 第一步 登录 IEC

地址 1: 各家公司门户网站

地址 2: <u>http://www.baointl.net</u>使用地址 2 登录时,请按如下方式操作: 1.1 输入帐号和密码

| De Mar / Persie | ing.bish.bsteel.com/tigsh/ETS/81 /D + 😒 G X                      | @ 2002 6 200  | \$\$P\$电子角的门户 ×      |                         |  |
|-----------------|------------------------------------------------------------------|---------------|----------------------|-------------------------|--|
|                 |                                                                  |               | 全朝政任 宝明在地 计 服道切换     | 國货资源   东方钢铁夜线   ENGLISH |  |
|                 | BAOSTEEL                                                         | 首页 期货订货 现货交   | 易 大客户通道 融资额          | 時 服务指南                  |  |
|                 | 現於公吉 我的公告 ●今>                                                    | 10 m          |                      | 1020                    |  |
|                 | 00810609 47 0179 KINAST COLL                                     |               |                      |                         |  |
|                 | 00月10日11 02 037室 熱凍絵要家 0011/1                                    |               |                      | € 号:                    |  |
|                 | 08月10日15:31 037世 终接被卖家 0011/1                                    |               |                      |                         |  |
|                 | 08月10日14 54 037管 師得給美家 (2011/1                                   |               |                      | Carage and              |  |
|                 | 08月10日14 51 037官 梁建支票008 0011,<br>08月08日17 24 037官 梁建支票008 0011, |               |                      | 80255; [(6)6-27.0]      |  |
|                 | 00月09日16 55 037世 訪得給要求 C011/1                                    |               |                      | 國國意祥維受現後交易統領            |  |
|                 | 08月09日12 39 037智 梁波奕家008 0011,                                   |               |                      | 日米                      |  |
|                 |                                                                  |               |                      |                         |  |
|                 |                                                                  |               |                      | CALIFOR MINING          |  |
|                 |                                                                  | 海風袋 (10)      | 192                  |                         |  |
|                 | 热糖: 中厚板 不挑詞 南方 特价 室山公司                                           |               | 20                   |                         |  |
|                 | 國發交易 投票 具伯                                                       | 29× (         | 離後交易                 |                         |  |
|                 | 中華任(304時)                                                        |               |                      |                         |  |
|                 | 长台主钢板 通知钢板 基础结构板                                                 | 普通结构板 容器钢板 其他 | 「「「「「「「「「」」」」 中厚板 名言 | ( ) ( ) 不快锅 1 世         |  |
|                 | Cod Tood Cod                                                     | 046 046 52156 | AND X024             | 上海木镇                    |  |
|                 | ※ 酸夫不锈钢器(68%)                                                    | · 热乳板@(19吨)   | 第二章 新聞支援             | 2                       |  |
|                 | 前先不透识些                                                           | 直发带 平整带 热机泵带  | 室的高度                 | ANDR                    |  |
|                 | 9400                                                             | 1996 066 096  |                      |                         |  |
|                 | • 熱乱不能調整(0時)                                                     | · ##(35%)     |                      |                         |  |
|                 | 热见不透明堂                                                           | 建场长堂          |                      |                         |  |
|                 | 046                                                              | 38194         |                      |                         |  |
|                 |                                                                  | - Wheatin     |                      |                         |  |
|                 | A REPORT OF BUILDING                                             | C BARRA       |                      |                         |  |

1.2 选择频道: 期货/加工

| have beteel com/bayb/ETS/BL Q = Q C                                                                                                    |                                                                                                    |                                                                                                    |
|----------------------------------------------------------------------------------------------------|----------------------------------------------------------------------------------------------------|----------------------------------------------------------------------------------------------------|
| BAOSTEEL                                                                                                    | ● 単時時代を「RASHI」 「● 単時時代を「RASHI」 ● 単時日時以上はなない。<br>室留屋份 室留在线   発送印絵 現货改善   东方留枕在线   ENGLISH<br>首页 期货订货 现货交易 大客户通道 融资服务 服务指南                                                                                                    |                                                                                                    |
| 現委公告 完价公告 更多><br>08-30 (市场公告)室山公司迎中库维绿代                                                                                                    | 用/- 登录 Login<br>なが!<br>然床・根高兴力意味み!<br>遅出<br>型劣人口<br>●<br>型<br>型<br>型<br>型<br>型<br>型<br>型<br>型<br>型<br>型<br>型<br>型<br>型                                                                                                    |                                                                                                    |
| 法親: 中厚板 不納闲 南方 特价 宝山公日     現英交易      花殿      亮价     中厚板(304号)     低合金钢板      适船钢板      高級结构板     の時     の時     高級结构板     の時     の時 | 理念         期英交易           普通结构板 容器研板 其他<br>00吨 00吨 294他         印厚板雪蕾<br>宝山公司         不锈勢弯蕾<br>宝山公司           彭丸【板径(10中)<br>直发卷 平整卷 热乳深音<br>19号 00中 00中         「「」」「」」」」         「「」」」」           6 鐵品(533年)<br>滚品板色         「「」」」         「「」」」           道為城         「「」」」         「」」」                                                                                                    |                                                                                                    |
|                                                                                                    | 法法:         中学校、755/81 ク ~ 0 C X           使き         BAOSTEEL           現長公告         奈伯公告         更多           06-30 (市场公告)室山公司旭中库埠埠代         06-30 (市场公告)室山公司旭中库埠埠代           地震:         中厚板、不锈印 南方 特伯 宝山公司           現長交易         註 貸         亮伯           ・ 中厚板、756日 南方 特伯 宝山公司         現長交易         註 貸           ・ 中厚板(2048)         高級協利紙         高級協利紙           ・ ● 「最大不銹印香(05年)         四市         04           ・ ● 読礼不锈印香(05年)         104         04           ・ ● 読礼不锈印香(05年)         104         04 | Desk-batel.com/bg-h/ETS/BI D • O C X       O E ENGERGE ARG/1 ×       O ENGERGE ARG/1 ×       O ENGERGE ARG/1 ×       O ENGERGE ARG/1 ×       O ENGERGE ARG/1 ×       O ENGERGE ARG/1 ×       D ENGER         CO BACCTEEL       TO BIACITA ULCON       TO BIACITA ULCON |

# IV. 第二步 订货

分为3个步骤:

- 1 填订货卡
- 2 确认草约
- 3 合同签名
- 至此,订货完成。

2.1 填订货卡

菜单:我的订单>>期货订货,点"新增"按钮,进入订货卡页面

|                                                                 |                                                                                 |                                                        | 宝钢股份 宝钢在线 频道切换 现货资源                      | 东方铜铁在线     |
|-----------------------------------------------------------------|---------------------------------------------------------------------------------|--------------------------------------------------------|------------------------------------------|------------|
| BAOSTEEL                                                        |                                                                                 |                                                        |                                          |            |
| 陕西省地矿物资供销总                                                      | 公司 100055,您好! 上海宝钢商贸有限公司 很高兴为您                                                  | 5服务! 便擅宣询设置                                            |                                          |            |
|                                                                 |                                                                                 |                                                        |                                          |            |
| <ul> <li>我的订单</li> <li><u>期货订货</u></li> <li>·定单/合同管理</li> </ul> | 当前位置: 我的订单 >> 期货订货<br>查询条件<br><sup>订货卡考</sup><br>多 <sup>2029</sup> 时而会他们物深田通气公司 | び後半秋志 <b>请选择 →</b><br>文学新起 翻                           | 品种<br>交货期回 翻翻                            |            |
| ·客户订单维护                                                         |                                                                                 |                                                        |                                          |            |
| ·贸易合同跟踪                                                         |                                                                                 | 查 询   清空条件                                             |                                          |            |
| ·定金合同未提量                                                        | 本月 后两个月 全部                                                                      |                                                        | 收货单位维护 最终用                               | I户维护 下     |
|                                                                 | ■ 卖方组织 订货卡号                                                                     | 客户合同号 品种 总重重 总件数                                       | · 交货期别 创建日期 结算方:                         | ± ر        |
| 我的货物                                                            | ♀_信息提示区:                                                                        |                                                        |                                          | ↓页/共 1 页 扌 |
| 🔥 我的资金                                                          |                                                                                 | 新增修改提交数;                                               | Ä                                        |            |
| ▶ 质量服务                                                          |                                                                                 |                                                        |                                          |            |
|                                                                 |                                                                                 |                                                        |                                          |            |
|                                                                 | 业若德里,我的过差。2. 如後江後                                                               |                                                        |                                          | <u>∧</u>   |
|                                                                 | 日前位显: 我的灯手 22 期受付卖                                                              | 订货卡新增                                                  |                                          | <u>王</u> 册 |
| · 朔贞り贞<br>· 定单/合同管理                                             | 1. 复制历史订货卡 查询历史订                                                                |                                                        | 导入成初始状态 ▼                                |            |
| · 客户订单维护                                                        | 2. #xcel导入于顺                                                                    | 「大切愛家子坝」「新賀板」が見入れ、「ある」は、 いんには、 いんのない                   | *品种管环                                    |            |
| ·贸易合同跟踪                                                         | 客户代码 007444                                                                     | 客户名称陕西省地矿物资供销总                                         | *交货期别                                    |            |
| ·定金合同未提量                                                        | 结算方式 请选择 ▼<br>运费发票抬头 请选择 ▼                                                      | <ul> <li>*运输方式 自提 ▼</li> <li>手写发票抬头</li> </ul>         | □□□□□□□□□□□□□□□□□□□□□□□□□□□□□□□□□□□□     | ]          |
| •                                                               | *最终用户名称           *收货单位名称                                                       |                                                        | étit                                     |            |
| 我的货物                                                            | 整车到站 水                                                                          |                                                        | 安运线 あたけのこう                               |            |
| 我的资金                                                            | 是否加工 否 ▼<br>物流方案号 查 询                                                           | 加工单位名称                                                 | 卖方业务员姓名目                                 |            |
| ▶ 质量服务                                                          | 备注/特殊要求                                                                         | A<br>                                                  |                                          |            |
| 🗳 用户工作台                                                         | 新增子项 删除子项 复制子项                                                                  | Effective f advanta DD f anticadementDD f advancements | wanta i washina i kati 100 i kati        | e          |
| ▼ 系统管理                                                          | ▶ ① 1/100秒 降雪 技不标准<br>▶ 微作用钢管坯                                                  | 序度                                                     | 101度 111度 11度 11度 11度 11度 11度 11度 11度 11 | E TUR      |

录入订货卡有3种方式供选择,:(标记星号的为必填项)

1复制原来的订货卡

2 导入 excel 模版

3 手工录入

订货卡填写完成后,点"提交"按钮,上传到地区公司,等待地区公司确认并生成 草约。

2.2 确认草约

菜单:我的订单》定单/合同管理

|              |                                                                                                    |                |             |                   |                       |            | 宝钢股份 3          | 【铜在线   | 頻道切换 现货资      | 源   东方铜铁在线   ENGLISH        |
|--------------|----------------------------------------------------------------------------------------------------|----------------|-------------|-------------------|-----------------------|------------|-----------------|--------|---------------|-----------------------------|
| BAOSTEEL     |                                                                                                    |                |             |                   |                       |            |                 |        |               |                             |
| 助西华纳矿物济州(法约) | Wat wooss , dat                                                                                                    | z I – Martalan | 695万阳人司 泪言" | (-h&===2.1        | and the second second |            |                 |        |               |                             |
|              | <u>д</u> нј 6668533 <sub>283</sub>                                                                                                    | a. 1934m       |             | ×75785/1875 - 121 | a li in k h           |            |                 |        |               |                             |
| <u> </u>     |                                                                                                    |                |             |                   |                       |            |                 |        |               |                             |
| 我的订单         | 当前位置: 我的词                                                                                                    | 丁单 >> 定单/台     | 同管理         |                   |                       |            |                 |        |               | <u>全屏</u>                   |
| ·期份订货        |                                                                                                    |                |             |                   |                       |            |                 |        |               |                             |
| · 定单/合同管理    | 查询条件                                                                                                    | 常約基            |             |                   |                       |            |                 |        | 1 44 20020 47 |                             |
| · 宪户订单维护     |                                                                                                    | ₩255<br>钢厂资源号  |             |                   | 定单/1<br>交1            | さらす<br>炎期起 |                 |        | 交货期至          |                             |
| - の単金回明地     |                                                                                                    |                | 查询 書        | や条件               |                       |            |                 |        |               |                             |
| - 贝勿口问顾际     |                                                                                                    |                |             | 2,000             |                       |            |                 |        |               | ~高级旦间                       |
| ・正面古向木提重     | 本 月 后两个                                                                                                    | 月 全部           |             |                   |                       |            |                 | it     | 步接受待确认 合同待    | 签名 签名验证 下载 帮助               |
|              |                                                                                                    | 卖方组织           | 草约号         | 订单/合同号            | 合同类型                  | 总重量        | 总金额             | 交貨期    | 合约状态          | 操作                          |
| 我的货物         | O     O     O | 南贫公司           | CA110800751 | X110800706        | 现货                    | 2.1980     | 12,089.00       | 201108 | 执行(生效)        | 草约打印 合同下载                   |
|              | □ ③                                                                                                    | 商资公司           | CA110800708 | X110800664        | 现货                    | 47.3260    | 260,293.00      | 201108 | 执行(生效)        | 草约打印 合同下载                   |
| 我的资金         |                                                                                                    | 南贫公司           | CA100900152 | X100900153        | 现货                    | 114.1540   | 650,677.80      | 201009 | 合同完成          | 合同签名                        |
|              | □ ③                                                                                                    | 商资公司           | DA100300574 | X100300598        | 期货                    | 120.0000   | 727,800.00      | 201005 | 合同完成          |                             |
| 反童服务         | □ ③                                                                                                    | 商资公司           | DA100300575 | X100300599        | 期货                    | 60.0000    | 394,800.00      | 201005 | 合同完成          |                             |
|              | - O                                                                                                    | 南贸公司           | DA100300085 | X100300079        | 期货                    | 120.0000   | 828,000.00      | 201004 | 合同完成          |                             |
| ● 用尸⊥作音      | 가가                                                                                                    |                |             |                   |                       | 463. 6780  | 2, 873, 659. 80 |        |               |                             |
| ▼ 玄尓管理       | 合计                                                                                                    |                |             |                   |                       | 463. 678   | 2873659.8       |        |               |                             |
| ≫ 示机自注       |                                                                                                    | 查询成            | т <b>!</b>  |                   |                       |            |                 |        | Het 44 De     | ▶ 第 1 页/共 1 页共 6 条1 5 5 3 1 |
|              | ┙旧急症小区                                                                                                    |                |             | 1                 | 批甲草约                  | 猫山         | 合同变重提交          |        |               |                             |
|              |                                                                                                    |                |             |                   | 16.32.42.53           | 10 61      | HPLACE IEX      |        |               |                             |

勾选要确认的草约,点击"批量草约确认"按钮。 备注:草约确认完成后,需要地区公司完成配款的请联系对口业务员;能在 电子商务平台上自助完成定金配款的,在菜单:我的资金》自助配款管理页 面完成配款。

|                   |                         |             |                 |                | Concernance of the local division of the local division of the loc |             | Real Property lies |                |              |                 |              |        |
|-------------------|-------------------------|-------------|-----------------|----------------|----------------------------------------------------------------------------------------------------|-------------|--------------------|----------------|--------------|-----------------|--------------|--------|
| <del>(</del> -)-) | ) 🥝 http://training.bsx | h.bsteel.co | m/iec/main.jspi | 0 - 2 C × 🧉    | 钢国际电子商务                                                                                                    | ×           |                    |                |              |                 |              | n ★ \$ |
| E                 | 我的资金                    |             |                 | 第一步            | ,现货合同自动配款                                                                                                    |             |                    |                |              |                 |              | 帮助     |
|                   | 资金查询                    | 1. 选择;      | 全单/合同           |                |                                                                                                    |             |                    |                |              |                 |              |        |
|                   | 口付款本海                   |             | 定单/合同号          |                | 朝厂资料                                                                                                    | 原号          |                    | 牌号             |              | 合同状态 -全部·       | - •          |        |
|                   |                         |             | 付款方式 -全         | ₩5 - <b>▼</b>  | 交货                                                                                                    | 胡起          |                    | 交货期至           |              | 查询              | 青空条件         |        |
| • •               | 销售发票查询                  | 选择          | 卖方组织            | 定单/合同号         | 合同状态                                                                                                    | 合同类型        | 合同金额(元)            | 货款金额(元)        | 合同首付款(元)     | 总订货量 (吨)        | 付款类型         | 1      |
| ۰j                | 运费发票查询                  | C           | 浦东国贸            | X111000008     | 40执行(生效)                                                                                                    | 期货          | 101050             | 100250         | 2021         | 10 10           | 0 定金         |        |
|                   | 安要对联查询                  | C           | 浦东国贸            | X111000006     | 30下发                                                                                                    | 期货          | 162000             | 162000         | 3240         | 0 2             | 7 定金         |        |
|                   |                         | C           | 浦东国贸            | X111000007     | 40执行(生效)                                                                                                    | 期货          | 4726350            | 4710000        | 93727        | 70 32           | 7 定金         |        |
| •                 | 往来账查询                   | 0           | 浦东国贸            | X110900002     | 40执行(生效)                                                                                                    | 期货          | 595250             | 590000         | 10605        | 50 10           | 5 定金         |        |
|                   | 折扣查询                    | C           | 浦东国贸            | X110900003     | 40执行(生效)                                                                                                    | 期货          | 90000              | 90000          | 1500         | 10 1            | 5 定金         |        |
|                   | 白助起教管理                  | C           | 浦东国贸            | X110900004     | 40执行(生效)                                                                                                    | 期货          | 150000             | 150000         | 3000         | 30 31           | 0 定金         |        |
|                   | 日功能教育生                  |             | 浦水国政            | X110700261     | 40执行(主效)                                                                                                    | 州文          | 196909.6           | 194909.6       | 38581.9      | 3               | 0 全额顶付       |        |
| · [               | 财务对账查询                  | •           | 油水回到            | X110700262     | 40执行(主效)                                                                                                    | 州武          | 379723.5           | 379723.5       | 75944.       | .7 51           | 0 定室         |        |
|                   | 电子对账查询                  |             | 浦东国家            | X110700263     | 40步(行(主成)                                                                                                    | 知识          | 1291059.9          | 1291059.9      | 106764.3     | 18 17           | J 定並<br>n 完全 |        |
|                   |                         |             | 18/018-04       | X110700200     | 40241 (±134)                                                                                                    | max         | 503771.1           | 505771.1       | 190734.2     | 12 13           |              | _      |
| - 1               |                         | •           |                 |                |                                                                                                    |             |                    |                |              |                 |              | •      |
|                   | 质量服务                    |             |                 |                |                                                                                                    |             |                    |                |              | ▶ ▶ 第1页/共2      | 页共 19 条1     | 转到     |
|                   |                         | 2. 选择西      | 記款类型,填写合        | 同待配款           |                                                                                                    |             |                    |                |              |                 |              |        |
| 1                 | 用尸工作台                   | 目田款分        |                 | 16 + 欠款忌额: -74 | 1850 = 可用自田款:                                                                                                    | 49682424.16 |                    |                |              |                 |              |        |
|                   |                         | 台同总会        | 左额: 379723.5    |                | 379723.5 -E                                                                                                    | -1毗运费: U    | - 已間の定金            | έ:μ            |              |                 |              | _      |
|                   | 系统管理                    | 日に示         |                 | 正式相            | 似                                                                                                    |             | 00 小体市道            |                |              |                 |              |        |
|                   |                         | LIFE DES    | <b>14</b> ·     | 甲原定金:          |                                                                                                    | 百円竹印(家; P.  | - T111日(0)         | (1)5( ;  0.00  | -日田永伯永; 0.00 |                 |              | _      |
|                   |                         | 3 洗袋子       | 而武畑句计馆待         | 和全新            |                                                                                                    |             |                    |                |              |                 |              |        |
|                   |                         | 0. <u>A</u> | 大気道日の茶店         | 1/合同子项号        | 報厂资源号                                                                                                    | 品名          | 规格 牌               | - 金税単          | (价(元/吨)      | 订修爾(吨)          | 余额(元         | )      |
|                   |                         |             |                 |                | 110 5001                                                                                                    |             | 20418 204          |                | in our or    | Contract of the |              |        |
|                   |                         | 4. 选择新      | 款项配款            |                |                                                                                                    |             |                    |                |              |                 |              |        |
|                   |                         |             | 收条号             | 收条余额           | 收条可用额                                                                                                    | 配款金额        | 贴息金额               | 实收日期 计!        | 息日期          | 实收状态 票据类型       | 收款日期         | 4.9    |
|                   |                         |             | B110900002      | 4720798        | 9.73 47207989                                                                                                    | . 73        | 2                  | 011-09-05 201: | 1-09-05      | 实收 电汇           | 2011-09-     | -05    |
|                   |                         |             | 0112000004      | 1000           | 1000                                                                                                    | 000         | 0                  | 011 10 10 001  | 1 10 10      | 小市 由に           | 2011 10      | 10     |

# 2.3 合同签名

菜单:我的订单》定单/合同管理

|          |                     |          |                    |           |             |            |               |          | 宝钢股份 宝       | 副石线    | 頻道切换 现货资源    | 东方钢铁在线 E          | NGLISH    |
|----------|---------------------|----------|--------------------|-----------|-------------|------------|---------------|----------|--------------|--------|--------------|-------------------|-----------|
| <b>₿</b> | OSTEEL              |          |                    |           |             |            |               |          |              |        |              |                   |           |
| Ð        | <b>扶西省地矿物资供销总</b> : | 公司 10095 | <mark>5</mark> ,您好 | ! 上海宝钢商   | 有穷有限公司 很高兴  | 、为您服务! 👘   | <b>主</b> 查询设置 |          |              |        |              | <b>#</b>          | ? 🛯 🕞     |
| •        |                     |          |                    |           |             |            |               |          |              |        |              |                   |           |
| -        | 我的订单                | 当前位置:    | 我的订                | 单 >> 定单/合 | 同管理         |            |               |          |              |        |              |                   | <u>全屏</u> |
| · Ц      | 朋货订货                | 本法       | 1名件                |           |             |            |               |          |              |        |              |                   |           |
| ÷        | 主单/合同管理             | 비브       | 975 IT             | 草约号       |             |            | 定单/           | 合同号      |              |        | 品种 请选择       | -                 |           |
| ・著       | 客户订单维护              |          |                    | 钢厂资源号     |             |            | 交             | 货期起      |              |        | 交货期至         |                   |           |
| · 57     | 贸易合同跟踪              |          |                    |           | 查询 清雪       | 空条件        |               |          |              |        |              | ,                 | 級查询       |
| ÷.       | E金合同未提量             | 本月       | 后两个                | 月全部       |             |            |               |          |              | ù      | 步接受待确认 合同待签: |                   | 帮助        |
|          |                     |          |                    | 卖方组织      | 草约号         | 订单/合同号     | 合同类型          | 总重量      | 总金额          | 交貨期    | 合约状态         | 操作                |           |
|          | 我的货物                |          | ٢                  | 商资公司      | CA110800751 | X110800706 | 现货            | 2.1980   | 12,089.00    | 201108 | 执行(生效)       | 草约打印 合同下す         | £         |
|          |                     |          | ۲                  | 商贸公司      | CA110800708 | X110800664 | 现货            | 47.3260  | 260,293.00   | 201108 | 执行(生效)       | 草约打印 合同下载         | Â.        |
| 1        | 我的资金                |          | ٢                  | 商资公司      | CA100900152 | X100900153 | 现货            | 114.1540 | 650,677.80   | 201009 | 合同完成         | 合同签名              |           |
| <b>N</b> | 质量服务                |          | 0                  | 商贸公司      | DA100300574 | X100300598 | 期货            | 120.0000 | 727,800.00   | 201005 | 合同完成         |                   |           |
|          | <b>灰重</b> 成 方       |          | ()<br>()           | 商贸公司      | DA100300575 | X100300599 | 期货            | 60.0000  | 394,800.00   | 201005 | 合同完成         |                   |           |
| 6        | 用户工作台               | .1.21    | ÷                  | 南渡公司      | DA100300085 | X100300079 | 期货            | 120.0000 | 828,000.00   | 201004 | 合同完成         |                   |           |
| <b>V</b> |                     | 小叶       |                    |           |             |            |               | 463.678  | 2,013,059.00 |        |              |                   |           |
| 5        | 系统管理                |          |                    |           |             |            |               | 465.010  | 2013033.0    |        |              |                   |           |
| -        |                     | 6息:      | 提示区                | 查询成功      | <b>л!</b>   |            |               |          |              |        | ₩ ₩ ₩        | 第 1 页/共 1 页共 6 条1 | 转到        |
|          |                     |          |                    |           |             |            | 批量草约          | 确认       | 合同变更提交       |        |              |                   |           |
|          |                     |          |                    |           |             |            |               |          |              |        |              |                   |           |

在"操作"栏中,点击"合同签名",然后按提示进行操作,完成签名 也可批量对待签名合同进行签名,点击"合同待签名",输入一次 UKey 密码,可对 所有待签名合同做签名。签名时,请先插入 U-KEY 数字证书。数字证书的申请办法, 请参照各公司门户网站的申请提示。

| BAOSTEEL                                                          |                             |             |                |           |                |                              |
|-------------------------------------------------------------------|-----------------------------|-------------|----------------|-----------|----------------|------------------------------|
| 上海大前行实业有限公                                                        | 司 058673,您好! 上海宝钢浦东国际贸易者    | 國家 化高兴为愈服务! | 便捷查询设置         |           |                | 🕂 🤋 🖻 G-                     |
| <b>・ 我的订单</b><br>・         期份订货                                   | 当前位置: 我的订单 >> 定单/合同管理       |             |                |           |                | <u>全屏</u>                    |
| <ul> <li>· 定单/合同管理</li> <li>· 客户订单维护</li> <li>· 贸易合同跟踪</li> </ul> | 查询条件<br>草约号<br>钢厂资源号<br>查 商 | 清空条件        | 定单/合同号<br>交後期起 |           | 品种 请选择<br>交货期至 | ▼<br>■<br>●<br><u>■</u><br>■ |
| ·定金合同未提量                                                          | 本月 后两个月 全部                  | 黄約旦 二二      |                | ·@*# 1658 |                |                              |
| <b>我的货物</b> 我的货物                                                  | ♀(信息提示区                     | 平715 LE1    |                | 19六王 心王王  |                | □=91/03 3¥1F                 |
| 我的资金                                                              |                             | 批重          | 草约确认 合同:       | 变更提交 提单   | 通知书打印          |                              |
| ▶ 质量服务                                                            |                             |             |                |           |                |                              |
| 🥞 用户工作台                                                           |                             |             |                |           |                |                              |
| 系统管理                                                              |                             |             |                |           |                |                              |

宝铜股份 宝钢在线 | 频道切换 现货资源 | 东方钢铁在线 | ENGLISH

# V. 第三步 跟踪生产进度

菜单:我的货物》钢厂生产跟踪

| BAOSTEEL                               |              |                   |                                          |                      |          |            |                  |            |           |
|----------------------------------------|--------------|-------------------|------------------------------------------|----------------------|----------|------------|------------------|------------|-----------|
| 陕西省地矿物资供销总公                            | 司 100955,您好! | 上海宝钢商贸            | 有限公司 很高兴为您服务!                            | 使捷查询设置               |          |            |                  | ff 🤉 🛙     | G         |
| ● 我的订单                                 | 当前位置:我的货物    | >> 钢厂生产器          | 見踪                                       |                      |          |            |                  | 1          | <u>注屏</u> |
| <b>我的货物</b> • 钢厂生产跟踪 • 在途货物查询 • 到货铺和查询 | 查询条件         | 定单/合同号<br>合同状态 请) | 选择 ▼                                     | 钢厂资源号<br>交货期起<br>查 间 | 田        |            | 品种 请选择 ◆<br>交货税率 | • 高级查询     |           |
| <ul> <li>・在库库存查询</li> </ul>            | 生产进度出厂准治     | 发 准发捆包            | 出厂码单                                     |                      |          |            |                  | 下载 帮助      |           |
| ·提货单管理                                 | 品种           | 牌号                | 规格                                       | 3                    | 订货里 (吨)  | 交货期        | 订单/合同状态          | 生产跟踪       |           |
|                                        | 热轧套管         | J55               | Ф139.7 <b>*</b> 7.72 <b>*</b> 8530-10360 |                      | 120.0000 | 2010-05-31 | 合同完成             | 曹看         |           |
| 4                                      | 热轧油管         | J55               | <b><b></b></b>                           |                      | 60.0000  | 2010-05-31 | 合同完成             | 音 看        |           |
| 我的资金                                   | 热轧套管         | N80-0             | Ф139.7 <b>*</b> 7.72 <b>*</b> 8530-10360 |                      | 120.0000 | 2010-04-30 | 合同完成             | 杳 看        |           |
|                                        |              |                   |                                          |                      | 300.0000 |            |                  |            |           |
| 质量服务                                   |              |                   |                                          |                      | 300.0000 |            |                  |            |           |
|                                        | •            |                   |                                          |                      |          | m          |                  | •          |           |
| 🥑 用户工作台                                | 信息提示区        |                   |                                          |                      |          |            | ₩ ₩ ₩ 第1页/共1     | 页共 3 条1 转到 | 1         |
| ▲ 系统管理                                 |              |                   |                                          | 2                    | 9单打印     |            |                  |            |           |

可以查询生产进度、出厂准发、准发捆包、出厂码单等信息。提供相关数据下载和 打印 还可以查询在途、在库等信息,详见相关菜单。

# VI. 第四步 提货

分为3个步骤:

1 提交货款

2 申请提货

3 自助打印提单

4 如果委托运输,需填写委托信息,让承运方自助打印、或者在提货仓 库打印

4.1 提交货款

宝山公司、商贸公司货款需要直接联系业务员进行打款。详情请联系对 口业务员。

浦东国贸用户可以在 IEC 上自助配置货款:

菜单:我的资金》自助配款管理,请按提示步骤操作。

|                                                       |                                                                                                    |                                                                                                    |                                                                      |                                                                 | And a state of the                                      |                                                         |                                                                                                    |                                                               |                                                     |
|-------------------------------------------------------|----------------------------------------------------------------------------------------------------|----------------------------------------------------------------------------------------------------|----------------------------------------------------------------------|-----------------------------------------------------------------|---------------------------------------------------------|---------------------------------------------------------|----------------------------------------------------------------------------------------------------|---------------------------------------------------------------|-----------------------------------------------------|
| 📎 🥝 http://training.b                                 | bsxh. <b>bsteel.com</b> /iec/mair                                                                                                    | n.jspi 🔎 - 🗟 C 🗙 🧔                                                                                                    | 宝钢国际电子商务                                                             | ×                                                               |                                                         |                                                         |                                                                                                    |                                                               | G                                                   |
| ● 我的资金                                                |                                                                                                    |                                                                                                    |                                                                      |                                                                 |                                                         |                                                         |                                                                                                    |                                                               |                                                     |
| ·资金查询                                                 | 1. 选择定单/合同                                                                                                    |                                                                                                    |                                                                      |                                                                 |                                                         |                                                         |                                                                                                    |                                                               |                                                     |
| ・戸付款査询                                                | 定单/合同                                                                                                    | <b>岑</b>                                                                                                    | 朝厂资                                                                  | 源号                                                              |                                                         | 牌号                                                      |                                                                                                    | 合同状态 -全部-                                                     | •                                                   |
| All de la Mante Ma                                    | 付款方                                                                                                    | 式 -全部- 🔻                                                                                                    | 交货                                                                   | 期起                                                              |                                                         | 交货期至                                                    |                                                                                                    | 查询清                                                           | 2条件                                                 |
| 明告友宗宣问                                                | 选择 卖方组                                                                                                    | 织 定单/合同号                                                                                                    | 合同状态                                                                 | 合同类型                                                            | 合同金額(元)                                                 | 货款金额(元)                                                 | 合同首付款(元)                                                                                                    | 总订货里 (吨)                                                      | 付款类型                                                |
| 运费发票查询                                                | <ul> <li>C 浦东国</li> </ul>                                                                                                    | 资 X111000008                                                                                                    | 40执行(生效)                                                             | 期货                                                              | 101050                                                  | 100250                                                  | 20210                                                                                                    | 10                                                            | 定金                                                  |
| 发票对账咨询                                                | C 浦东国:                                                                                                    | 资 X111000006                                                                                                    | 30下发                                                                 | 期货                                                              | 162000                                                  | 162000                                                  | 32400                                                                                                    | 27                                                            | 定金                                                  |
|                                                       | C 浦东国                                                                                                    | 资 X111000007                                                                                                    | 40执行(生效)                                                             | 期货                                                              | 4726350                                                 | 4710000                                                 | 937270                                                                                                    | 327                                                           | 定金                                                  |
| 往釆账查词                                                 | C 浦东国!                                                                                                    | 页 X110900002                                                                                                    | 40执行(生效)                                                             | 期货                                                              | 595250                                                  | 590000                                                  | 106050                                                                                                    | 105                                                           | 定金                                                  |
| 折扣查询                                                  | C 浦东国                                                                                                    | 页 X110900003                                                                                                    | 40执行(生效)                                                             | 期货                                                              | 90000                                                   | 90000                                                   | 15000                                                                                                    | 15                                                            | 定金                                                  |
| 白肋副鼓等调                                                | <ul> <li>浦东国</li> </ul>                                                                                                    | 页 X110900004                                                                                                    | 40执行(生效)                                                             | 期货                                                              | 150000                                                  | 150000                                                  | 30000                                                                                                    | 30                                                            | 定金                                                  |
| 日明記款官理                                                | C 浦东国:                                                                                                    | X110700261                                                                                                    | 40执行(生效)                                                             | 期货                                                              | 196909.6                                                | 194909.6                                                | 38581.92                                                                                                    | 30                                                            | 全额预付                                                |
| 财务对账查询                                                | C 浦东国                                                                                                    | 页 X110700262                                                                                                    | 40执行(生效)                                                             | 期货                                                              | 379723.5                                                | 379723.5                                                | 75944.7                                                                                                    | 50                                                            | 定金                                                  |
| 由子对账咨询                                                | C 浦东国                                                                                                    | 页 X110700263                                                                                                    | 40执行(生效)                                                             | 期货                                                              | 1291059.9                                               | 1291059.9                                               | 258211.98                                                                                                    | 170                                                           | 定金                                                  |
|                                                       | () 福水區:                                                                                                    | × X110/00266                                                                                                    | 40执行(主效)                                                             | #H 52                                                           | 983771.1                                                | 983771.1                                                | 196/54.22                                                                                                    | 130                                                           | ルモー                                                 |
|                                                       |                                                                                                    |                                                                                                    |                                                                      |                                                                 |                                                         |                                                         |                                                                                                    |                                                               |                                                     |
| 质量服务                                                  | •                                                                                                    |                                                                                                    |                                                                      | III                                                             |                                                         |                                                         | ₩ ₩ ₩                                                                                                    | ▶ 第 1 页/共 2 页;                                                | t 19条1 转                                            |
| 质量服务                                                  | <<br>2. 选择配款类型,                                                                                                    | 填写合同待配款                                                                                                    |                                                                      |                                                                 |                                                         |                                                         | 44 ₩                                                                                                    | ▶ 第 1 页/共 2 页;                                                | ŧ 19 条 <mark>1 </mark> 接                            |
| 质量服务                                                  | <ul> <li>2. 选择配款类型,</li> <li>自由款余额:4969</li> </ul>                                                                                                    | 填写合同待配款<br>8724.16 + 欠款总额: -1                                                                                                    | 74850 = 可用自由款:                                                       | ""<br>: 49623874.16                                             |                                                         |                                                         | <b>₩</b> ₩                                                                                                    | ▶ 第 1 页/共 2 页;                                                | ‡ 19 条 <mark>1 </mark> 接                            |
| 质量服务<br>用户工作台                                         | <ul> <li>2. 法择配款类型,</li> <li>自由款余额:4969</li> <li>合同总金额:15000</li> </ul>                                                                                                    | 填写合同待配款<br>8724.16 + 欠款总额:-1<br>10                                                                                                    | 74850 = 可用自由款<br>90000                                               | '''<br>: 49623874.16<br>已配运费: D                                 |                                                         | 0 =#                                                    |                                                                                                    | ▶ 第 1 页/共 2 页;                                                | ‡ 19 条 <mark>1 接</mark>                             |
| 质量服务<br>用户工作台<br>系统管理                                 | <ul> <li>2. 法择配款类型,</li> <li>自由款余额:4969</li> <li>合同总金额:15000</li> <li>配款类型</li> </ul>                                                                                                    | 填 <mark>写合同待取款</mark><br>8724.16 + 欠款总额:一<br>0 -已祝货款:<br>定金籍                                                                                                    | 74850 = 可用自由款<br>80000 -<br><sup>3</sup> 流                           | III<br>: 49623874.16<br>已震运费: D                                 |                                                         | 0 ====================================                  | 144 44 ▶ 合同待配款汇总: 80000                                                                                                    | 第1页/共2页;                                                      | t 19 条 <mark>1 </mark> 括                            |
| 质量服务       用户工作台       系统管理                           | <ul> <li></li> <li>2. 法择配款类型,<br/>自由款余额: 4969     <li>合同总金额: 15000</li> <li>配款类型     <li>-请法择- ▼</li> </li></li></ul>                                                                                                | 填 <mark>写合同待取款</mark><br>8724.16 + 欠款总额:1<br>30 -已配货款:<br>定金和<br>厂 释航定金:                                                                                                    | 74850 = 可用自由款<br>80000<br><sup>客</sup> 放                             | III<br>: 49623874.16<br>已配运费: 0<br>合同待配款: 0.                    | - <b>己配定金:</b><br>00 +待酉砚追見                             | <mark>0 =:</mark><br>合<br>乳: [0.00                      | Idd wt     ▶       合同待配款二总:     80000       時間款     :       :     60.00                                                                                                    | 第1页/共2页;                                                      | t 19 条 <mark>1 转</mark>                             |
| <ul><li>质量服务</li><li>用户工作台</li><li>系统管理</li></ul>     | <ul> <li></li> <li>2. 选择配款类型,     自由款余额: 4969     合同总金额: [5000     配款类型     -请法择-▼     </li> </ul>                                                                                                    | 填写合同待電数<br>8724.16 + 欠款总额:-7<br>00已配货款:<br>定報<br>定報<br>□ 释劢定金:                                                                                                    | 74850 = 可用自由款<br>80000<br><sup>客</sup> 放                             | III<br><b>: 49623874. 16</b><br>已配运费: 0<br>合同待配款: 0.            | - <b>己就定金:</b><br>00 -待福贴员                              | 0=;<br>合<br>];: [0.00                                   | <ul> <li>(44 44 )&gt;</li> <li>(41 )&gt;</li> <li>(41 )&gt;<!--</td--><td>第1页/共2页;</td><td>ŧ 19 条<mark>1 )</mark>接</td></li></ul>                  | 第1页/共2页;                                                      | ŧ 19 条 <mark>1 )</mark> 接                           |
| <ul> <li>质量服务</li> <li>用户工作台</li> <li>系统管理</li> </ul> | <ul> <li></li> <li>◆     </li> <li>● 自由款余额:4969     </li> <li>● 合同总金额:[5000     </li> <li>■ 品款表型     </li> <li>■ 清洗择- ▼     </li> <li>3. 法择子项或捆包;     </li> </ul>                                                    | <b>填写合同待配款</b><br>8724.16 + 欠款总额: -1<br>20已配货款:<br>□ 释劢定金:<br>► 释劢定金:                                                                                                    | 74850 = 可用自由款<br>80000 -<br><sup>2</sup> 流                           | III<br><b>: 49623874. 16</b><br>已配运费: 0<br>合同待配款: 0.            |                                                         | 0 =#<br>≙l<br>≹: 0.00                                   | 44  44 )<br>全同待配款汇总: 80000<br>司待配款<br>=自由款扣款: [0.00                                                                                                    | ▶ ▶ 第 1 页/共 2 页;                                              | t 19 条 <mark>1 )</mark> 뜚                           |
| 质量服务<br>用户工作台<br>系统管理                                 | <ul> <li>2. 选择取款类型。</li> <li>自由款余额:4969</li> <li>合同总金额:15000</li> <li>取款类型</li> <li>请这择一、</li> <li>3. 选择子项或期包请</li> <li>定单/合同子</li> </ul>                                                                            | <b>填写合同待政款</b><br>8724.15 + 欠款总額:                                                                                                    | 74850 = 可用自由款<br>@0000<br><sup>新</sup> 放<br>品名                       | III<br>- 49623874.16<br>- 2配运費: 0<br>合同待配款: 0.                  | - <b>- 己配定金</b> :<br>00 + 特部問題<br>規格                    | 0 =#<br>≙l<br>‼: 0.00                                   | 4   4    →<br>合同特徴数二总: 80000<br>目前数数<br>=自由数扣数: 8.00<br>度号<br>:<br>度号<br>、<br>、<br>、<br>、<br>、<br>、<br>、<br>、<br>、<br>、<br>、<br>、<br>、                                                                                                    | ▶ ▶ ■ 第 1 页/共 2 页;<br>→ → → → → → → → → → → → → → → → → → →   | ŧ 19 条 <mark>Ⅰ </mark><br>岐<br>町 (吨) 1 金額           |
| 质量服务<br>用户工作台<br>系统管理                                 | <ul> <li>2. 选择取款类型。</li> <li>自由款余额: 4969</li> <li>合同总金额: 15000</li> <li>配款类型</li> <li>-请选择 •</li> <li>3. 达择子项或增包行</li> <li>室、室中合同子</li> <li>① 11020004</li> </ul>                                                    | <b>填写合同特政款</b><br>6724.16 + 欠款总策: -<br>〕<br>〕已配货款:<br>完全排<br>[ ] 释励定金:<br><b>计算特配金级</b><br>页号 [ ] 研厂资源号 ]<br>201 BIIT005556 S                                                          | 74850 = 可用自由款<br>(20000<br>部放<br>品名<br>A12/热轧棒(合金结构纲)                | "<br>* 49623874.16<br>已配送表: 0<br>合同待配款: 0<br>22*22*3            | 己配完全:<br>00 +待翻想。<br>以格<br>000*6000*不说号'GB/T 3          | 0 ===<br>合口<br>1: 0.00<br>1077-1999 20CrMoA*            | Infl                                                                                                    | ▶ ▶ ■ 第 1 页/共 2 页/<br>→ ■ ■ ■ ■ ■ ■ ■ ■ ■ ■ ■ ■ ■ ■ ■ ■ ■ ■ ■ | t 19 条 <mark>1 ) 該</mark><br>度里 吨) 全额<br>30 150     |
| 质量服务<br>用户工作台<br>系统管理                                 | <ul> <li></li> <li>2. 选择和款类型,<br/>自由款余额:4969</li> <li>合同总金额:15000</li> <li>应款类型,<br/>请选择-▼</li> <li>3. 选择子项或测试:</li> <li>重定单公司子</li> <li>【110900004</li> </ul>                                                       | <b>填写合同待配款</b><br>6724.16 + 欠款总额:-<br>7。 → -已欣赏款:<br>定全时<br>〒 释励完金:<br><b>计路待役金额</b><br>00 B1IT009596 S                                                                                | 74850 = 可用自由款<br>[20000 ] -<br>部論<br>-<br>品名<br>A12/总礼楼(合金结构朝        | III<br>- 19623874.16<br>- 日配运費: 0<br>合同待配款: 0.<br>) 22*22*3     | - <b>已成</b> 完金:<br>00 +待翻想<br>规格<br>000*6000*不说弱*GB/T 3 | 0 ≓i<br>≧<br>1: 0:00<br>1077-1999 20CrMoA*              | H4         ++           合同待配款:二总:         B0000           時品款                                                                                                    | ▶ ▶ 第 1 页/共 2 页/                                              | t 19 条 <mark>1 ) 接</mark><br>发里 (吨)   金额<br>30   15 |
| 质量服务         用户工作台         系统管理                       | <ul> <li></li> <li>2. 法存配款失望。</li> <li>2. 法存配款失望。</li> <li>4. 自由款余额:4069</li> <li>合同总金额:15000</li> <li>高法择一项或测制;</li> <li>市法择。</li> <li>3. 法择子项或测制;</li> <li>正理/治疗;</li> <li>【10300004</li> <li>4. 法存款项配款</li> </ul> | <b>填写合同特政款</b><br>8724.16 + 欠款总额: →<br>30 ] -已段发款<br>定全部<br>下 释励定金:                                                                                                    | 74950 = 可用自由款<br>[8000 ] -<br>前<br>品名<br>A12/办毛牌(含金运传统               | "<br><b>49623074.16</b><br>已配运费: 0<br>合同待配款:0.<br>) 22*22*3     | - <b>己配定金:</b><br>00 +待配码<br>規格<br>000*6000*不使感*GB/T 3  | 0 =<br>≙i<br>1: 0.00<br>1077-1999 20CrMoA*              | Intel et al           計算符配款         b0000           計算款         b0000           計算款         b.00            自由款扣款:         b.00            第日         20CrMoA                                                                                                    | ▶ ▶ ¥ 1 页/共 2 页/                                              | t 19 条 <mark>1 ) 接</mark><br>度里 (吨)   金额<br>30   15 |
| 质量服务       用户工作台       系统管理                           | <ul> <li> <ul> <li>注释取款类型・/</li> <li>自由放余额:4069</li> <li>合同总全额:5000</li> <li>应款类型</li> <li>·请选择 -</li> </ul> </li> <li>3.法择子项或测包:<br/>定架合同子</li> <li>【11090004</li> <li>【1.法择款项配款<br/>收条</li> </ul>                  | <b>填写合同特配数</b><br>18724.16 + 欠款总策:<br>10 已取货款:<br>一 程助定金: -<br>-<br>「 程助定金: -<br>-<br>1群件配金額<br>001 B11T005596 S<br>号<br>-<br>-<br>-<br>-<br>-<br>-<br>-<br>-<br>-<br>-<br>-<br>-<br>- | <b>74950 = 可用自由款</b><br><u>80000</u><br>前<br>品名<br>A12/集集(含金錄传統)<br> | "<br>: 49623074.16<br>已配运费: 0<br>合同待配款: 0.<br>) 22*22*3<br>配款全额 | <b>- 己成定全:</b><br>00 + 特립初始的<br>                        | 0 = =<br>合<br>1: 0.00 〕<br>1077-1999 20CrMaA*<br>攻日期 计息 | Initial of the second second sec | ▶ ▶ ¥ 1 页/共 2 页3<br>合级单价(元/吨) 订约<br>5000                      | ★ 19 条[ ] 接 ⑤里 (吨) ) 金额<br>30 15 收款日期               |

## 4.2 申请提货

菜单:我的货物》提货单管理

| <u>.</u>                    |                                                                                                 |
|-----------------------------|-------------------------------------------------------------------------------------------------|
| 我的订单                        | 当前位置: 我的货物 >> 提货单管理                                                                             |
| 我的货物                        | 第一步 申请提频单 🦳 第二步 申请单置词管理 🤍 第二步 提频单查询委托 📄 第四步 电子提频单打印                                             |
| ·钢厂生产跟踪                     | 1. 选择定单/合网                                                                                      |
| , 方:全化购大油                   | 定年/合同号 朝广资源号 金津 <b>请选择 マ</b> 文党期起 田 文党第五 田 <b>查 询 请空条件</b>                                      |
| * 征歴 贝 彻 旦 问                | 自由款余额: 0 + 欠款总额: 0 = 可用自由款: 0 評助                                                                |
| ·到货通知查询                     | 本次资金铁口; 合同可用金额;                                                                                 |
| <ul> <li>・在库库存查询</li> </ul> | 送择   卖方组织   定単/合同号   合同类型   交炎期別   总重重 吨)   总金额(元)   已提里 吨)   本次提炎量 吨)   操作                     |
| ・提货単管理                      | 144 44 钟 钟用第1页/共1页 共 0 条 振動                                                                     |
|                             | 2. 选择子顶或拥包                                                                                      |
| 1460次公                      | □ 定单/公同子项号 钢厂资源号 品名 规格 牌号 合税单价(元/吨) 入库量 吨) 複 <b>換量 吨</b> ) 入库数量 <mark>提换数量</mark> 金额 元) 三开单量 吨) |
| 1000五                       | 提交曲道单                                                                                           |
| ▶ 质量服务                      |                                                                                                 |

先点击"查询"按钮,再选择子项,点击"合同子项号"选择要提的捆包(默认全选),点击"提交申请单",除商贸公司外(商贸公司用户可联系对口业务员审批),系统自动对申请单进行审批,。

## 4.2 打印提单

菜单: 我的货物》提货单管理

| ● 我的订单                                                                     | 当前位置: 我的货物 >> 提货单管理                         |                                 |                      |                 |                                    |
|----------------------------------------------------------------------------|---------------------------------------------|---------------------------------|----------------------|-----------------|------------------------------------|
| · 我的货物                                                                     | 第一步 申请提货单                                   | 第二步 申请单查询管理                     | 第三步 提货单查询委托          | ) ĺi            | 9步 电子提货单打印                         |
| <ul> <li>钢厂生产跟踪</li> <li>在途货物查询</li> <li>到货通知查询</li> <li>在库库存查询</li> </ul> | 查询条件<br><sub>我次号</sub><br>全年 请选择 •<br>查询 考空 | 定利/台周号<br>生成日期起                 |                      | 钢厂资源号<br>生成日期至  |                                    |
| ·提货单管理                                                                     | 待打印 已打印 已委托 全部                              |                                 |                      |                 | 全部下载 帮助                            |
| 👌 我的资金                                                                     | ★ 支方组织 批次号 提货单号 定单/合同号                      | 预计提货日期 电子提单打印次数 取单通知打印次数<br>III | 如 提货方式 提货单类型 提货单状态 网 | 上提货单对象 提货单有效性 提 | 授单打印人 提供单打印日期 提供 1 更/# 1 更 # 0 % ↓ |
| ▶ 反量服务                                                                     | ■ 信息提示区                                     | 电子提                             | 货单打印                 |                 |                                    |
| 🗳 用户工作台                                                                    |                                             |                                 |                      |                 |                                    |

先选择"第四步 电子提货单打印",选中要打印的提单,点击"电子提货单打印" 按钮,按提示进行操作。

## 4.3 如果委托运输

菜单: 我的货物》提货单管理

| 我的订单                                                                              | 当前位置:我的货物 >> 提货单管                                                                                                    | 理                                                                                             |                     |                       |                           |                                                                      |                      |                             |
|-----------------------------------------------------------------------------------|----------------------------------------------------------------------------------------------------|-----------------------------------------------------------------------------------------------|---------------------|-----------------------|---------------------------|----------------------------------------------------------------------|----------------------|-----------------------------|
| 1 我的货物                                                                            | 第一步 申请提货单                                                                                                    | ≫ 第二步                                                                                         | 第二步 申请单查询管理         |                       | 查询委托                      | 第四步 电子提货单打印                                                          |                      |                             |
| <ul> <li>・钢厂生产跟踪</li> <li>・ 在途货物查询</li> <li>・ 到货通知查询</li> <li>・ 到货通知查询</li> </ul> | 查询条件<br><sup>批次号</sup><br><sup>金库</sup> 请选择                                                                                                    | ▼<br>查询 清空条件                                                                                  | 定单/合同号<br>生成日期起     |                       |                           | 钢厂资源号<br>生成日期至                                                       |                      | 🔍 高级查询                      |
| ·提货单管理                                                                            | 待打印 已打印 已委托 全                                                                                                    | 部                                                                                             |                     |                       |                           |                                                                      | ۴۲                   | 责 帮助                        |
| <b>我</b> 的资金                                                                      | <ul> <li>支方组织 批次号</li> <li>○ 商贸公司 DC11090000</li> <li>□ ○ 商贸公司 DC11090000</li> </ul>                                                                                                    | 提供単号 定単/合同号<br>9 DC110900009 X110800664<br>8 DC110900008 X110800664                           | 预计提货日期 电子提单打印次<br>1 | 数 取单通知打印次数 提货方式<br>自提 | 提货单类型 提<br>电子提货单<br>电子提货单 | 货单状态         网上提货单对象           生效         用户           生効         田白 | 提货单有效性<br>已打印<br>只打印 | 提货单打印人 :<br>105831          |
| ▶ 「 质量服务                                                                          | <ul> <li>□ ③ 商贸公司 DC11090000</li> <li>□ ③ 商贸公司 DC11090000</li> </ul>                                                                                                    | 07         DC110900007         X110800664           06         DC110900006         X110800664 |                     | 自提                    | 电子提货单<br>电子提货单            | 生效     用户       生效     用户                                            |                      |                             |
| 用户工作台                                                                             | <ul> <li>□ ③ 商贸公司 DC11090000</li> <li>□ ③ 商贸公司 DC11090000</li> </ul>                                                                                                    | DC110900005         X110800706           04         DC110900004         X110800664            | 1<br>4              | 自提自提                  | 电子提货单 i<br>电子提货单          | 已返单     用户       回收     用户                                           | 已打印<br>已打印           | 3636696832<br>V05831        |
| <u>冬</u> 系统管理                                                                     | <ul> <li>□ ③ 商贸公司</li> <li>□ ④ 商贸公司</li> </ul>                                                                                                    | DC100904831 X100900153<br>DC100904316 X100900153                                              |                     | 公司代运公司代运              | 传统提货单<br>传统提货单            | 已结算回收                                                                |                      |                             |
|                                                                                   | <ul> <li>□ ③ 商贸公司 11540</li> <li>□ ③ 商贸公司</li> </ul>                                                                                                    | DC100901536 X100900153<br>DC100503322 X100300599                                              | 3<br>2010-05-14 0   | 0 自提<br>公司代运          | 传统提货单<br>传统提货单 i          | 回收     业务单位       已结算                                                |                      | 012                         |
|                                                                                   | ( 查询成功 查询成功 资本 查询成功 资本 查询成功 资本 查询成功 资本 查询成功 资本 查询成功 资本 查询成功 资本 查询成功 资本 查询成功 资本 查询成功 资本 查询成功 资本 查询成功 资本 查询成功 资本 查询成功 资本 查询成功 资本 查询成功 资本 查询成功 资本 查询成功 资本 查询成功 资本 查询成功 资本 查询成功 资本 查询成功 资本 查询成功 资本 查询成功 资本 查询成功 资本 查询成功 资本 查询成功 资本 查询成功 资本 查询成功 资本 查询成功 资本 查询成功 资本 查询成功 资本 查询成功 资本 查询成功 资本 查询成功 资本 查询 成功 资本 查询 成功 资本 查询 成立 查询 成功 资本 查询 成功 资本 查询 成功 资本 查询 成功 资本 查询 成功 资本 查询 成功 资本 查询 成功 资本 查询 成功 资本 查询 成功 资本 查询 成功 资本 查询 成功 资本 查询 成功 资本 查询 成功 资本 查询 成功 资本 查 |                                                                                               |                     |                       | 14                        | ≪ ≪ ▶ ▶ 第 1                                                          | 页/共 3 页共 2           | ▶<br>22 条 <mark>1 转到</mark> |
|                                                                                   |                                                                                                    | 取                                                                                             | 单通知打印 委托提货人         | 取消委托 1580353          |                           |                                                                      |                      |                             |

先选择"第三步 提货单查询委托",选中要委托提货的提单,点击"委托提货人", 在新打开的页面上,填写承运人的身份证、手机等信息。

|     | 身份证号            | 手机号         | 备用手机        | 提货人所属 |
|-----|-----------------|-------------|-------------|-------|
|     | 111111111111111 | 13636696832 | 13761121247 | 商贸    |
|     |                 |             |             |       |
|     |                 |             |             |       |
|     | *提货人姓名          |             | *身份证号       |       |
|     | *手机号            |             | ▶ 提货人所属公司   |       |
| * ì | 青尽里填写本人手机备用手机   |             |             |       |

## i维护的委托提货人信息必须是实际到仓库提货人的信息,因为提货人需要凭借身份证号号码和手机号码进行提货单打印, 护的信息不对将导致提货人无法打印提货单,无法在仓库进行提货。请您务必确认委托提货人信息的正确性,谢谢您的配 确认 1580353 00110900008,

承运人到指定的仓库,登录验证系统,根据身份证和手机号验证通过后,打印提单 进行提货。

备注:提货单委托功能适用于货物在异地仓库,且不方便将自己打印的提货单转交 给承运商的情况。

注意:提货单申请前,请确保货款资金到地区公司账户,需要地区公司业务员配货款的用户请联系对口业务员完成配款;能在电子商务平台上自助配款的可直接在菜单:我的资金》自助配款管理页面完成。

# VII. 附录1 常用查询

#### A 我的资金

在"我的资金"服务模块,您可以对已付款、自由款、发票等信息进行查询,还可对合同进行 配款。

#### A1 自助配款

您可对合同进行配定金、配货款的自助配款操作。操作方法如下: 宝钢国际IEC电子商务平台>>我的资金>>自助配款管理,

找到需要进行配款的合同,可按提货的量进行配款;

找到需要进行配款的合同,可按具体金额进行配款。

#### B 质量服务

在"质量服务"服务模块,您可以查看、下载、打印电子质保书。

#### B1 电子质保书

合同生效后,您可自助打印电子质保书,操作方法如下:

宝钢国际 IEC 电子商务平台>>质量服务>>质保书查询,找到对应的质保书, [质保书查看]页面 可进行打印。

提醒:首次打印电子质保书设置,同首次打印电子提货单(详见下面 电子提货单)

## C 用户工作台

用户服务功能平台。在工作台中,您可完成 CA 初始化、修改密码、自助续费等操作。

#### C1 CA 初始化

您在首次使用 U-KEY 时需进行初始化操作,操作方法如下:

宝钢 IEC 电子商务平台>>系统管理>>CA 绑定

1、在页面上下载 CA 驱动; 2、插上 U-KEY; 3、点击"获取 KEY 信息";

4、输入密码函上的密码; 5 点击"绑定"按钮

#### C2 CA 密码修改

您可以修改CA的初始密码,方便自己的使用;操作方法如下:

宝钢 IEC 电子商务平台>>系统管理>>CA 密码修改

#### C3 CA 续费

U-KEY 使用费每年 200 元,到期前 30 天内,系统会提示需及时续费;您在地区公司账户上至 少需 200 元自由款。

操作方法如下:

宝钢 IEC 电子商务平台>>系统管理>>CA 续费申请

插入U-KEY;

选择续费年限 (200元/个/年);

勾选自动扣款(若不勾选,则需走线下流程,请直接将续费金额汇至东方钢铁帐号, 并联系东方钢铁项菲,021-61819573):

点击"续费申请";

在该页面,可见到"证书下载"按钮;

点击下载,完成证书更新;证书更新后不需要再次绑定CA。

数字证书材料

《03 单位数字证书受理表》(一式三份)、《组织机构代码证》、《企业营业执照》、《办理人身份证》、《税务登记证》。

提醒:如需申请数字证书,请联系对应营销员。

#### 数字证书费用

您如果需要办理数字证书,需向东方钢铁电子商务有限公司付款 200 元/年/证书的费用,用于 支付上海 CA 中心的数字证书的使用年费。

提醒:数字证书是用电子手段来证实一个用户的身份和对网络资源的访问权限,您使用宝钢国际 IEC 电子商务平台的过程中,会在现货订货、电子合同签名等环节使用数字证书。

| 户名           | 银行        | 帐 号                 |
|--------------|-----------|---------------------|
| 东方钢铁电子商务有限公司 | 上海市工行宝钢支行 | 1001259519006950074 |

注意:如果您以个人名义付款,请将付款底单加盖公司公章一并邮寄。

D 新版光栅防伪电子提货单的提示说明

#### D1 电子提货单硬件及网络条件

激光打印机(除黑名单意外,品牌型号不限,要求:打印机能够达到600dpi分辨率); 打印电子提货单时,要求使用本地直连打印;采用网络打印,将无法完成打印;

#### D2 电子提货单功能激光打印机黑名单(无法支持电子提货单打印)

| 打印机黑名单       |  |  |  |  |  |
|--------------|--|--|--|--|--|
| 佳能730        |  |  |  |  |  |
| brother 2140 |  |  |  |  |  |

建议选择HP惠普LaserJet系列激光打印机,一般具较好效果(需600dpi分辨率以上)。

# 电子提货单的自助打印前提条件:

# 客户打印端必须"本地连接一台激光打印机"!

(不可网络打印,不可用喷墨打印机打印)

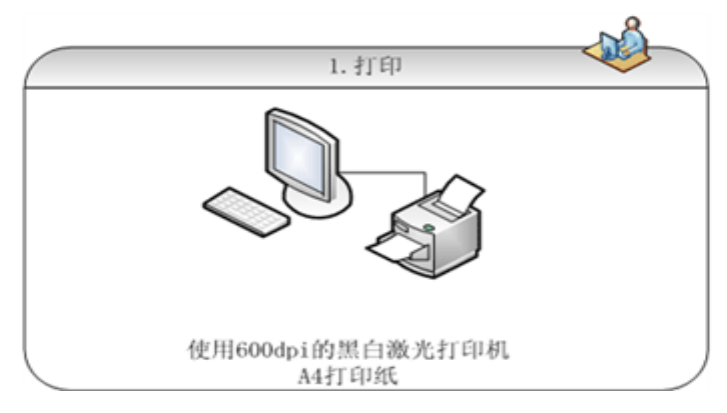

#### D3 电子提货单功能相关设置

按平台引导要求,完成网络插件设置(IE设置、驱动安装、PDF工具安装等); 与对应宝钢地区公司签订相关补充协议(一年一签,在线签订)。

#### D4 电子提货单补充说明

光栅防伪电子提货单可多次打印;

每次打印,只有最后一份才是有效提货单,之前打印提货单都会失效;且复印件/传真件也会失效;

只有正本的最后一次打印的电子提货单,才能通过仓库校验,完成发货;

若使用提货委托功能,需明确:被委托的最终提货人身份证、手机须输入正确,且必须是实际至仓库提货的人员身份证、手机;

被委托人可凭身份证和手机,在指定仓库完成电子提货单自助打印和验单提货(仓库协助);

被委托人在完成验单前,您可以取消委托;一旦被委托人完成验单(电子提货单状态 为已验单),您和您的委托人都不能再继续打印电子提货单;

在提单委托页面,您可以同时输入自己的手机号码,接收被委托人的动态手机验证密码;在电子提货单查询打印页面,您也可以查询到被委托人生成的动态手机验证密码,防止被 委托人的手机收不到密码时,可能会寻求您的帮助。

# VIII. 附录 2: 注意事项

## IEC 系统使用注意事项

- 、 请先将 IE 版本升级到 IE7,升级需要重启耗时大约 10 分钟

升级的链接: http://dl.pconline.com.cn/html\_2/1/104/id=10797&pn=0.html 如何识别 IE 版本 ?

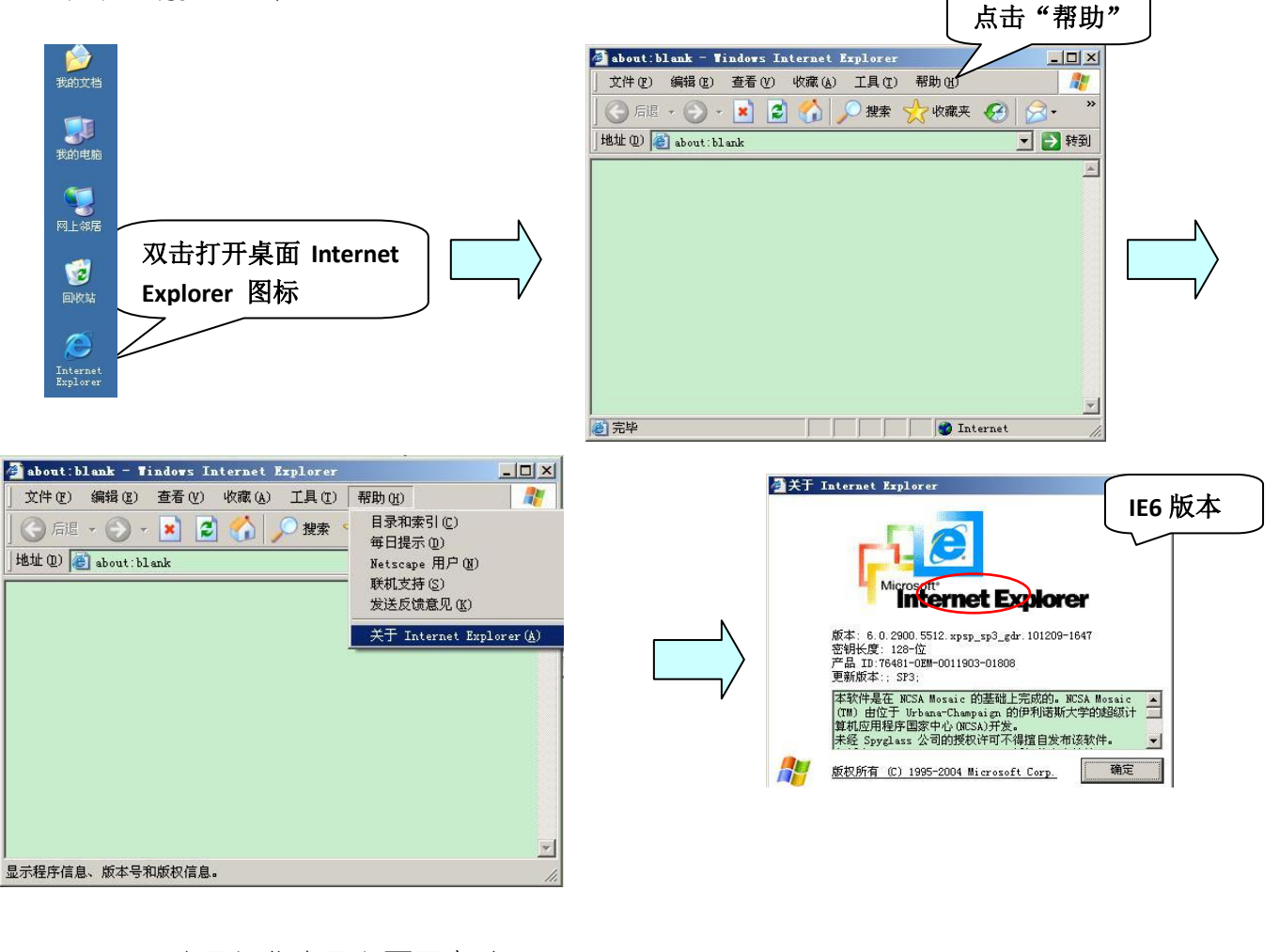

## 二、 电子订货卡录入页面变动 原"收货单位维护"和"最终用户维护"页面整合到"期货订单"页面中

| 查询条件                                 | ,<br>订货卡号<br>客户名称 F海越州贸易 | 局有限公司 |       | 订货卡状想<br>交货期起 | 8 <b>请选择</b> |     |      | 品种     |          |      |       |
|--------------------------------------|--------------------------|-------|-------|---------------|--------------|-----|------|--------|----------|------|-------|
|                                      | ~                        |       | 查询 清  | 空条件           |              |     |      |        |          | ٩    | 高级查询  |
| 本 月 后两个                              | 月全部                      |       |       |               |              |     |      | 收货单位维护 | 最终用户维护   | 下载   | 帮助    |
|                                      | 卖方组织                     | 订货卡号  | 客户合同号 | 品种            | 总重量          | 总件数 | 交貨期别 | 创建口知   | 结具万式     | 订货   | 卡状态   |
| ──────────────────────────────────── |                          |       |       |               |              |     |      | H H H  | ▶ 第1页/共1 | 页共0组 | §1 转到 |

三、电子提单:

同一个仓库,同一个主合同,可以跨合同子项申请和生成提单:

原来电子商务标准版提单都是一个合同子项生成一个提单申请和提单,客户操 作比较麻烦,现在系统改进后,多子项合同操作更加简便

委托提货申请,被委托放无需登录系统,凭身份证号和手机验证码就可以打印 电子提单,此功能可以通过访问地区公司门户网站登陆到委托提货单打印页面。

| 金库 诸选择            | 北(八亏                 生成日期起 |   | 生成日期至                                   |
|-------------------|----------------------------|---|-----------------------------------------|
| 查询                | 请输入您的身份证号码                 |   |                                         |
| <b>特打印</b> 己打印 全部 | 身份证号                       |   | 全部下載 帮助                                 |
| 卖方组织 批次号 客户 提货的   | 客户 - 请选择- 💌                |   | 货方式 提货单类型 提货单状态 网上提货单对象 提货单有效性 提货       |
| (                 | 动态密码: 获取动态密码 🏛             | 定 | 000000000000000000000000000000000000000 |
| 信息提示区             | 《提货单打印须知》必读                |   | ₩ ₩ ₩ ₩ 第 1 页/共 1 页 共 0 条 <b>接</b>      |

四、电子合同签章:

原电子商务标准版,电子合同签章,签一个合同就要输入一次 CA 的密码,现在修改为录入一次 CA 密码,可以签多笔销售合同。

# IX. 附录3

## A 新、老平台功能菜单对比

\* 为方便您快速熟悉新平台,对新、老平台功能菜单进行对比,如下表:

| IEC 电子商务平台功能菜单与原电子商务平台功能菜单对比表 |         |                    |                   |               |  |  |  |
|-------------------------------|---------|--------------------|-------------------|---------------|--|--|--|
|                               | <br>电   | 3子商务标准版            | 新版宝钢国际 IEC 电子商务平台 |               |  |  |  |
| 一级菜单                          | 二级菜单    | 功能                 | 一级菜单              | 二级菜单          |  |  |  |
| 期货订货                          | 订货卡管理   | 提交期货订货卡            |                   | 期货订货          |  |  |  |
|                               | 合同/草约管理 | 进行草约确认、合同签名        |                   | 订单/合同管理       |  |  |  |
| 现货订货                          | 订单管理    | 现货合同签名             | 我的订单              | 订单/合同管理-待签名合同 |  |  |  |
| 人口叩应                          | 合同跟踪    | 合同生产进度、库存进行跟踪查询    |                   | 贸易合同跟踪        |  |  |  |
| 百円따坏                          | 定金合同未提量 | 定金合同未提量查询          |                   | 定金合同未提量       |  |  |  |
|                               | 生产进度查询  | 合同生产状态、生产中量、出厂量等跟踪 | 我的货物              | 钢厂生产跟踪-生产进度   |  |  |  |
|                               | 质保书查询   | 质保书签收、查看、打印        | 质量服务              | 质保书查询         |  |  |  |
| 枷运本海                          | 出厂准发通知  | 对合同待出厂量进行跟踪        |                   | 钢厂生产跟踪-出厂准发   |  |  |  |
| 初流登询                          | 仓库到货通知  | 对合同到库量进行跟踪         | 我的华物              | 到货通知查询        |  |  |  |
|                               | 在库库存查询  | 对合同在库量进行跟踪         | 我的页初              | 在库库存查询        |  |  |  |
|                               | 出厂码单查询  | 对出厂码单及其明细进行查询      |                   | 钢厂生产跟踪-出厂码单   |  |  |  |

|      | 物流跟踪查询                 | 跟踪合同在途量             |      | 在途货物查询        |
|------|------------------------|---------------------|------|---------------|
|      | 资金查询                   | 合同配款额、封锁额、开票额等查询    |      | 资金查询          |
|      | 折扣查询                   | 对于每一笔折扣明细进行查询       |      | 折扣查询          |
| 财务管理 | 销售发票查询                 | 对销售发票进行签收及明细查看      |      | 销售发票查询        |
|      | 运费发票查询                 | 对运费发票进行签收及明细查看      | 我的次会 | 运费发票查询        |
|      | 发票对账                   | 销售结算清单、储运结算清单明细进行查看 | 找的页壶 | 发票对账查询        |
|      | 收款查询                   | 对付款收条进行查询           |      | 已付款查询         |
|      | 自由款配款                  | 对合同进行配款             |      | 自助配款管理        |
|      | 配款单维护                  | 对新建的配款申请单进行查询、提交等操作 |      | 自助配款管理        |
|      | 提单申请                   | 提交提货申请单             |      | 提货单管理-提货单申请   |
| 提单管理 | 申请维护                   | 提交、查询提货申请单          |      | 提货单管理-提货单查询管理 |
|      | 提单打印                   | 打印电子提货单             | 带的化物 | 提货单管理-电子提货单打印 |
|      | 坦英打印户运行                | 对中乙坦化的进行运行委托        | 我的贝彻 | 提货单管理-提货单查询委托 |
|      | 旋半打中与较权 对电力旋页半近11 夜秋安托 |                     |      | 委托提货单打印       |
|      | 仓库验单                   | 仓库验收提货单-针对光栅防伪提货单   |      | 仓库验单/返单       |
|      | 标准查询                   | 对宝钢产品标准进行查询         |      | 产品查询-标准查询     |
| 基础服务 | 防伪查询                   | 以合同号、捆包号、规格等查询合同有效性 | 质量服务 | 防伪查询          |
|      | 产品查询                   | 对宝钢产品进行查询           |      | 产品查询          |
|      |                        | 提交加工配送订单            | 我的江苗 | 订单需求          |
|      |                        | 跟踪加工订单              | 找的り半 | 加工订单跟踪        |
|      |                        | 跟踪加工实绩              | 我的货物 | 加工实绩查询        |

....

◎详细的系统操作请参阅资料《各公司门户网站帮助中心》◎本向导手册可能会更新,最新版以各公司门户网站为准。

....